D01337480A

# TASCAM CD-400U Netzwerkeinstellungsfeld

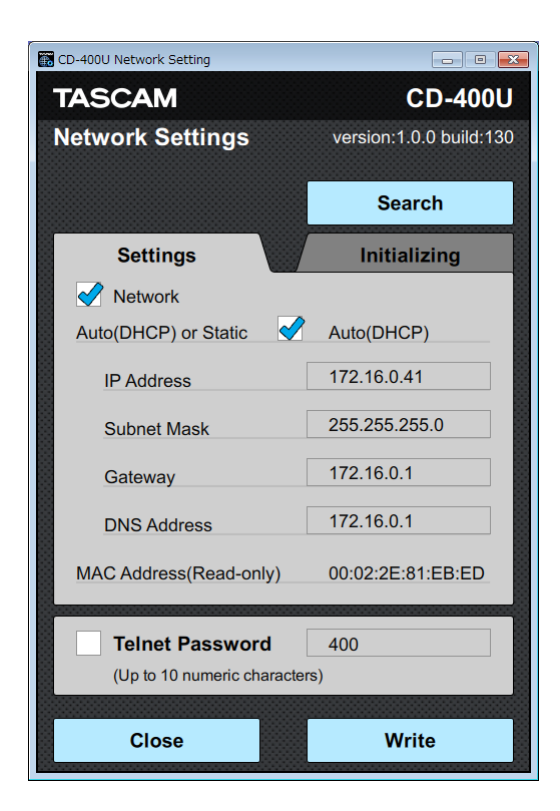

# Bedienungsanleitung

# Inhaltsverzeichnis

| Hinweise zur Benutzung dieses Handbuchs2              |
|-------------------------------------------------------|
| Informationen zu Markenrecht und Copyright2           |
| Voraussetzungen für die Verwendung3                   |
| Windows                                               |
| Mac                                                   |
| CD-400U/CD-400U DAB 3                                 |
| Das Programm "CD-400U Network Settings" installieren3 |
| Installation unter Windows3                           |
| Installation auf einem Mac4                           |
| Mit Gatekeeper arbeiten5                              |
| Eine Netzwerkverbindung mit dem CD-400U/CD-400U DAB   |
| 5                                                     |
| herstellen6                                           |
| herstellen                                            |
| herstellen                                            |
| herstellen                                            |
| herstellen                                            |
| herstellen                                            |
| herstellen                                            |
| herstellen                                            |
| herstellen                                            |
| herstellen                                            |

Dieses Handbuch beschreibt das Programm "CD-400U Network Settings", mit dem Sie auf einem Windows- oder Mac-Computer die notwendigen Netzwerkeinstellungen für einen Tascam CD-400U DAB vornehmen können, wenn dieser mit der optionalen Ethernetkarte IF-E100 ausgestattet ist.

Bevor Sie dieses Programm nutzen, lesen Sie sich die Lizenzvereinbarung durch und stimmen Sie ihr zu.

## Hinweise zur Benutzung dieses Handbuchs

In diesem Handbuch gelten die folgenden Konventionen:

- Da die IF-E100 kein eigenständiges Produkt ist, sprechen wir zur Vereinfachung in diesem Handbuch von den Netzwerkeinstellungen des CD-400U/CD-400U DAB.
- Einstellungen, Meldungen und andere Elemente, die auf dem Computer angezeigt werden, erscheinen in Anführungszeichen: "Telnet Password".
- Ergänzende Informationen oder wichtige Hinweise sind wie folgt gekennzeichnet:

#### Anmerkung

Ergänzende Erklärungen und Hinweise zu besonderen Situationen.

#### Wichtig

Besonderheiten, die bei Nichtbeachtung zu Sachschäden, Datenverlust oder unerwartetem Verhalten des Geräts führen können.

# Informationen zu Markenrecht und Copyright

Die folgenden Informationen werden aus rechtlichen Gründen im Originaltext wiedergegeben:

- TASCAM is a registered trademark of TEAC Corporation.
- Apple, Mac, Mac OS and macOS are trademarks of Apple Inc. in the United States and other countries
- Microsoft, Windows, Windows XP and Windows Vista are either registered trademarks or trademarks of Microsoft Corporation in the United States, Japan and other countries.
- Andere in diesem Dokument genannte Firmenbezeichnungen, Produktnamen und Logos sind als Marken bzw. eingetragene Marken das Eigentum ihrer jeweiligen Inhaber.

# Voraussetzungen für die Verwendung

#### Windows

Unterstützte Betriebssysteme

Windows 10 (32 Bit, 64 Bit) Windows 8.1 (32 Bit, 64 Bit) Windows 7 SP1 oder neuer (32 Bit, 64 Bit)

#### Anmerkung

Der Betrieb unter Windows XP oder Windows Vista ist nicht möglich.

- Hardware-Anforderungen Windows-Computer
- Prozessor (CPU): Intel Core i-Serie oder höher empfohlen
- Arbeitsspeicher
   2 GB oder mehr (mindestens 4 GB empfohlen)
- Freier Speicherplatz auf der Festplatte Mindestens 150 MB
- Displayauflösung/Anzahl der Farben 1280 × 1024 (SXGA) oder mehr True Color (32 Bit) empfohlen

#### Mac

- Unterstützte Betriebssysteme macOS High Sierra (10.13) macOS Sierra (10.12) OS X El Capitan (10.11)
- Unterstützte Modelle
   Mac mit Intel-Prozessor der Core i- oder Core M-Serie
- Arbeitsspeicher
   2 GB oder mehr (mindestens 4 GB empfohlen)
- Freier Speicherplatz auf der Festplatte Mindestens 150 MB
- Displayauflösung 1280 × 1024 (SXGA) oder mehr

#### **CD-400U/CD-400U DAB**

#### Firmwareversion

Version 1.10 oder höher

Betreiben Sie den CD-400U DAB immer mit der neuesten Firmwareversion. Diese finden Sie auf der deutschsprachigen Website von Tascam unter https://tascam.de/ downloads/CD-400UDAB.

# Das Programm "CD-400U Network Settings" installieren

#### Installation unter Windows

- 1. Stellen Sie mit Ihrem Computer eine Verbindung ins Internet her.
- 2. Laden Sie das Programm "CD-400U Network Settings" von der deutschsprachigen Tascam-Website herunter (https://tascam.de/downloads/CD-400UDAB).

Denken Sie daran, dass durch die Internetnutzung eventuell kostenpflichtiges Datenvolumen anfällt, für das Sie selbst aufkommen müssen.

- 3. Entpacken Sie die Datei in einen beliebigen Ordner (beispielsweise auf dem Desktop) und doppelklicken Sie dann auf die Datei "TASCAM\_CD-400U\_NetworkSettings\_ver1.0.0\_win.exe", um das Installationsprogramm zu starten ("1.0.0" steht für die Versionsnummer).
- 4. Wählen Sie im Sprachauswahldialog die gewünschte Sprache für die Installation aus, und klicken Sie auf "OK".

| Select Se | etup Language 🛛 💌                                   |
|-----------|-----------------------------------------------------|
| 18        | Select the language to use during the installation: |
|           | English                                             |
|           | OK Cancel                                           |

Die Lizenzvereinbarung wird angezeigt.

| etup - TASCAM CD-400U Network Settings                                                                                               | • |
|----------------------------------------------------------------------------------------------------|---|
| kcesse Agreement<br>Please read the following important information before continuing.                                               | Ð |
| Please read the following License Agreement. You must accept the terms of this<br>agreement before continuing with the installation. |   |
| END USER LICENSE AGREEMENT                                                                                                    | â |
| IMPORTANT:                                                                                                    |   |
| PLEASE CAREFULLY READ THE LICENSE AGREEMENT HEREIN<br>BEFORE USING THE SOFTWARE THE RIGHT TO USE THE                                 |   |
| SOFTWARE IS GRANTED ONLY ON THE CONDITION THAT YOU                                                                                   |   |
| AGREE TO THE LICENSE AGREEMENT. IN CASE YOU DO NOT AGREE<br>TO THE LICENSE AGREEMENT. DO NOT INSTALL THE SOFTWARE                    |   |
| IF YOU HAVE ALREADY INSTALLED THE SOFTWARE, STOP THE                                                                                 | * |
| I accept the agreement                                                                                                    |   |
| <ul> <li>I go not accept the agreement</li> </ul>                                                                                    |   |
|                                                                                                    |   |

5. Lesen Sie sich die Lizenzvereinbarung durch. Wenn Sie damit einverstanden sind, wählen Sie die Option "Ich akzeptiere die Vereinbarung". Klicken Sie auf "Weiter", um fortzufahren.

Der folgende Dialog erscheint.

| Select Additiona                  | Tasks                                                  |                                  |                      |
|-----------------------------------|--------------------------------------------------------|----------------------------------|----------------------|
| Which additional                  | I tasks should be perfor                               | med?                             |                      |
| Select the addit<br>CD-400U Netwo | ional tasks you would lik<br>rk Settings, then click M | ie Setup to perform whi<br>lext. | ie installing TASCAM |
| Additional short                  | outs:                                                  |                                  |                      |
| 🗸 Create a de                     | esktop shortcut                                        |                                  |                      |
|                                   |                                                        |                                  |                      |
|                                   |                                                        |                                  |                      |
|                                   |                                                        |                                  |                      |
|                                   |                                                        |                                  |                      |
|                                   |                                                        |                                  |                      |
|                                   |                                                        |                                  |                      |
|                                   |                                                        |                                  |                      |
|                                   |                                                        |                                  |                      |
|                                   |                                                        |                                  |                      |
|                                   |                                                        | < Back                           | Next > Cancel        |

6. Wenn Sie eine Verknüpfung zu diesem Programm auf dem Desktop erstellen wollen, wählen Sie die Option "Create a desktop icon". Klicken Sie auf "Weiter", um fortzufahren. Der folgende Dialog erscheint.

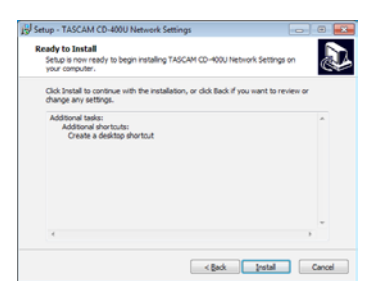

7. Überprüfen Sie die Einzelheiten der Installation, und klicken Sie auf "Installieren".

Eine Fortschrittsanzeige für den Installationsverlauf erscheint.

| Installin       | 0                        |               |                |                |                 |    |
|-----------------|--------------------------|---------------|----------------|----------------|-----------------|----|
| Please<br>compu | wait while Setus<br>ter. | installs TASC | CAM CD-400U    | Network Settin | gs on your      | ¢. |
| Extrac          | too files                |               |                |                |                 |    |
| C:¥)            | TASCAMUTASC              | AM CD-400U I  | Network Settin | nas¥QtGraphic  | alEffects¥qmldr |    |
|                 |                          |               |                |                |                 |    |
|                 |                          |               |                |                |                 |    |
| _               |                          |               |                |                |                 |    |
|                 |                          |               |                |                |                 |    |
|                 |                          |               |                |                |                 |    |
|                 |                          |               |                |                |                 |    |
|                 |                          |               |                |                |                 |    |
|                 |                          |               |                |                |                 |    |
|                 |                          |               |                |                |                 |    |
|                 |                          |               |                |                |                 |    |
|                 |                          |               |                |                |                 |    |
|                 |                          |               |                |                |                 |    |
|                 |                          |               |                |                |                 |    |
|                 |                          |               |                |                |                 |    |
|                 |                          |               |                |                |                 |    |

8. Um die Installation an dieser Stelle abzubrechen, klicken Sie auf "Abbrechen".

Sobald die Installation abgeschlossen ist, erscheint der folgende Dialog.

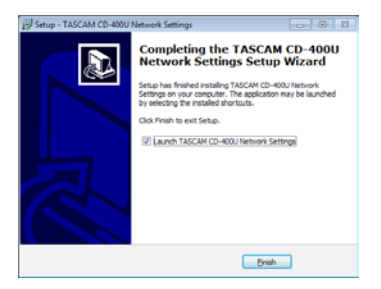

9. Um das Programm sofort zu starten, klicken Sie "Fertigstellen".

Um das Programm später zu starten, entfernen Sie das Häkchen bei der Option "Launch CD-400U Network Settings", und klicken Sie dann auf "Fertigstellen".

Die Installation ist damit abgeschlossen.

#### Installation auf einem Mac

#### Anmerkung

Möglicherweise erscheint während der Installation auf dem Mac die Meldung "CD400UNetworkSettings.pkg" kann nicht geöffnet werden, da es nicht aus dem Mac App Store geladen wurde. Wenn diese Meldung erscheint, folgen Sie den Anweisungen im Abschnitt "Mit Gatekeeper arbeiten" und setzen Sie dann die Installation fort.5

- 1. Laden Sie von der Tascam-Website (https://tascam.de/ downloads/CD-400UDAB) die aktuelle Mac-Version des Programms "CD-400U Network Settings" herunter.
- Doppelklicken Sie auf die Datei "TASCAM\_CD-400U Network Settings\_installer\_vXXX.dmg" (XXX steht für die Versionsnummer), um das Disk-Image des Programms zu entpacken. Doppelklicken Sie anschließend auf die Datei "CD400UNetworkSettings.pkg" in dem geöffneten Ordner.

| 000       | CD400UNetworkSettings |
|-----------|-----------------------|
| 1         | <b>&gt;</b>           |
| CD400UNet | workSettings.p        |
|           | kg                    |
|           |                       |
|           |                       |
|           |                       |
|           |                       |
|           |                       |
|           |                       |

#### Anmerkung

Je nach den Einstellungen auf Ihrem Computer wird die heruntergeladene Datei möglicherweise automatisch entpackt. In diesem Fall entfällt der Schritt des Entpackens von Hand.

3. Wenn der Installations-Assistent erscheint, klicken Sie auf "Weiter".

| 000                                     | Install TASCAM CD-400U Setting Tool                                         | <u>A</u> |
|-----------------------------------------|-----------------------------------------------------------------------------|----------|
|                                         | Welcome to the TASCAN CD-400U Setting Tool Installer                        |          |
| Introduction     Ucense     Destination | You will be guided through the steps necessary to<br>install this software. |          |
| Installation     Surrouge     arrows    |                                                                             |          |
| T                                       |                                                                             |          |
| 1                                       | Co Back Continue                                                            |          |

4. Wählen Sie die gewünschte Sprache aus und lesen Sie sich die Lizenzvereinbarung durch. Klicken Sie anschließend auf "Fortfahren".

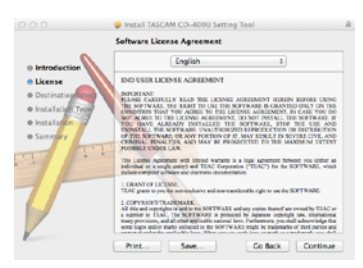

5. Wenn Sie damit einverstanden sind, klicken Sie auf "Akzeptieren".

| To continue installing the sof<br>of the software license agree | ftware you must agree to t<br>ment. | he terms |
|-----------------------------------------------------------------|-------------------------------------|----------|
| Click Agree to continue or click<br>and quit the Installer.     | Disagree to cancel the insta        | llation  |
| Read License                                                    | Disagree                            | Agree    |

6. Klicken Sie nun auf die Schaltfläche "Installieren", um die Installation zu starten.

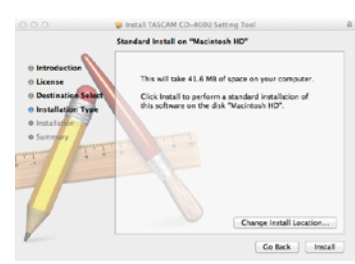

Das folgende Fenster erscheint, wenn die Installation abgeschlossen ist.

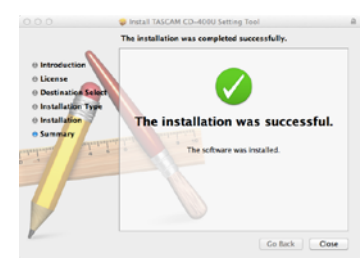

#### 7. Klicken Sie auf "Schließen".

Damit beenden Sie das Installationsprogramm.

#### Mit Gatekeeper arbeiten

Je nachdem, welche Gatekeeper-Optionen unter macOS ausgewählt sind, erscheint während der Installation möglicherweise eine Meldung.

Die Lösung ist abhängig von der angezeigten Meldung. Näheres dazu finden Sie in den folgenden Erläuterungen.

#### Vorgehen bei der Gatekeeper-Einstellung "Programme aus folgenden Quellen erlauben: Mac App Store"

Möglicherweise erscheint die folgende Sicherheitswarnung: ",CD400UNetworkSettings.pkg' kann nicht geöffnet werden, da es nicht aus dem Mac App Store geladen wurde."

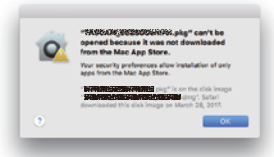

Klicken Sie in diesem Fall auf "OK", um die Meldung zu schließen. Klicken Sie dann bei gedrückter Befehlstaste (oder mit der zweiten Maustaste) auf den Dateinamen, und wählen Sie im Kontextmenü die Option "Öffnen".

Klicken Sie auf "Öffnen", wenn die folgende Sicherheitswarnung erscheint: "CD400UNetworkSettings.pkg' kann nicht geöffnet werden, da es nicht aus dem Mac App Store geladen wurde. Möchten Sie es wirklich öffnen?"

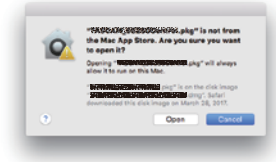

Dieser Hinweis kann auch erscheinen, wenn eine andere Gatekeeper-Option als "Programme erlauben, die geladen wurden von: Mac App Store" ausgewählt ist. Möglicherweise erscheint die folgende Sicherheitswarnung: ",CD400UNetworkSettings.pkg' kann nicht geöffnet werden, da es nicht aus dem Mac App Store geladen wurde."

| 0 | "NGCAR, 0525020MM/c., kg" can't be<br>opened because it was not downloaded<br>from the Mac App Store.                                                     |
|---|----------------------------------------------------------------------------------------------------|
| - | Your security preferences allow installation of only<br>apps from the Mac App Store.                                                                      |
|   | Sector 2015 Statement of the clock image<br>Sector 2015 Sector 2015 Sector 2015 Sector 2015 Sector 2015<br>downloaded this clock image on March 28, 2017. |
|   | 04                                                                                                    |

Kopieren Sie in diesem Fall die Datei auf den Schreibtisch oder in einen anderen Ordner und öffnen Sie sie dann erneut. Oder ändern Sie die Gatekeeper-Option auf "Mac App Store und verifizierte Entwickler" und versuchen Sie dann erneut die Datei zu öffnen.

#### Die Gatekeeper-Optionen ändern

Die Optionen für Gatekeeper finden Sie unter Apple-Menü, "Systemeinstellungen …", "Sicherheit", "Allgemein" unter der Überschrift "Programme aus folgenden Quellen erlauben".

Klicken Sie auf das Schlosssymbol unten links (a) und geben Sie ein Administratorkennwort ein, um die Optionen zu entsperren.

| seen set for this user Change Password       | A login password has be |
|----------------------------------------------|-------------------------|
| et Ellows                                    | Regains passware        |
| a when the screen is locked bet Lock Wessape | Other a message         |
| d fram:                                      | Allow apps downloaded   |
|                                              | C Max App Drow          |
|                                              |                         |
|                                              |                         |
|                                              |                         |
|                                              |                         |

Die Einstellung wird wieder gesperrt, sobald Sie auf klicken, die Systemeinstellungen per Befehlstaste+Q schließen oder auf "Alle einblenden" klicken, um das geöffnete Fenster zu schließen.

#### Wichtig

Das Ändern der Gatekeeper-Optionen kann Sicherheitsrisiken bergen. Wenn Sie eine niedrigere Sicherheitsstufe eingestellt haben, denken Sie daran, Gatekeeper nach der Installation wieder auf die zuvor eingestellte Option zurücksetzen.

# Eine Netzwerkverbindung mit dem CD-400U/CD-400U DAB herstellen

Damit Sie die Netzwerkeinstellungen des Medien-Players mit dem Programm "CD-400U Network Settings" ändern können, müssen Sie eine Netzwerkverbindung herstellen.

#### Anmerkung

- Das Programm kann nur auf die Einstellungen eines einzelnen Geräts zugreifen. Wenn sich mehrere CD-400U/ CD-400U DAB mit installierter IF-E100 im selben Netzwerk befinden, schalten Sie nur denjenigen ein, dessen Einstellungen Sie ändern wollen. Schalten Sie alle anderen CD-400U/ CD-400U DAB aus.
- Wenn der verwendete Computer mehrere Netzwerkadapter hat, deaktivieren Sie diejenigen, die Sie für die Verbindung mit dem Medien-Player nicht benötigen.
- Das hier beschriebene Programm können Sie auch dann verwenden, wenn noch keine IP-Adresse für den CD-400U/ CD-400U DAB festgelegt ist. (Siehe "Nicht verwendete Netzwerkadapter deaktivieren" auf Seite 7.)
- 1. Verbinden Sie sowohl den CD-400U/CD-400U DAB als auch den Computer über geeignete Ethernet-Kabel mit demselben Netzwerk.
- 2. Schalten Sie den betreffenden CD-400U/CD-400U DAB ein.
- 3. Klicken Sie auf das Symbol "TASCAM CD-400U Network Settings", um das Programm zu starten.

Wenn kein Gerät gefunden wurde, sind alle Felder leer.

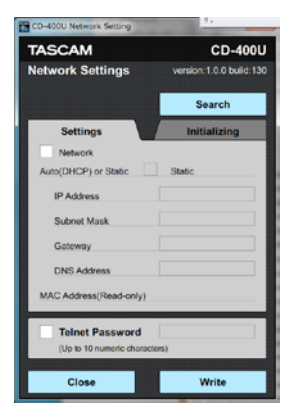

4. Klicken Sie auf "Search", um nach einem Gerät mit installierter IF-E100 zu suchen.

Während der Suche wird "Searching …" angezeigt.

| CD-400U Network Setting      | _ D <mark>_ X</mark>    |
|------------------------------|-------------------------|
| TASCAM                       | CD-400U                 |
| Network Settings             | version:1.0.0 build:130 |
|                              | Search                  |
| Settings                     | Initializing            |
| Network                      |                         |
| Auto(DHCP) or Static         | Static                  |
| Working                      |                         |
| DNS Address                  |                         |
| MAC Address(Read-only)       |                         |
|                              |                         |
| (Up to 10 numeric characters | ,                       |
| (Up to 10 numeric characters | ,                       |

Sobald ein Gerät gefunden wurde, erscheinen die folgenden Informationen:

IP Address (IP-Addresse), Subnet Mask (Teilnetzmaske), Gateway, DNS Address (DNS-Adresse), MAC Address (Hardware-Adresse) und Telnet Pasword (Telnet-Passwort).

| TASCAM                     | CD-400                 |
|----------------------------|------------------------|
| Network Settings           | version:1.0.0 build:13 |
|                            | Search                 |
| Settings                   | Initializing           |
| Network                    |                        |
| Auto(DHCP) or Static       | Auto(DHCP)             |
| IP Address                 | 192.168.0.40           |
| Subnet Mask                | 255.255.255.0          |
| Gateway                    | 192.168.0.1            |
| DNS Address                | 192.168.0.1            |
| MAC Address(Read-only)     | 00:02:2E:81:EB:EC      |
| Telnet Password            | 400                    |
| (Up to 10 numeric characte | ns)                    |
| Class                      | Maite                  |

Sie können nun die gewünschten Einstellungen vornehmen. Um die Felder für die Bearbeitung freizugeben, klicken Sie auf das Kästchen vor "Network" beziehungsweise "Telnet Password".

#### Anmerkung

Falls eine der folgenden Meldungen erscheint, konnte kein Gerät eindeutig identifiziert werden. Überprüfen Sie noch einmal alle Schritte, nehmen Sie die erforderlichen Anpassungen vor und klicken Sie erneut auf "Search", um nach dem Gerät zu suchen.

| Meldung                       | Bedeutung                                                                                                    |
|-------------------------------|----------------------------------------------------------------------------------------------------|
| "Device not found"            | Es wurde kein Gerät mit installierter IF-E100<br>gefunden. Vergewissern Sie sich, dass der<br>CD-400U/CD-400U DAB eingeschaltet und<br>korrekt mit dem Netzwerk verbunden ist.                                                                                                    |
| "No valid active connections" | Es wurde kein gültiges Netzwerk gefunden.<br>Ihr Computer ist möglicherweise nicht richtig<br>mit dem Netzwerk verbunden.                                                                                                    |
| "Multiple devices<br>found"   | Es wurden mehrere Geräte mit installierter<br>IF-E100 gefunden. Das Programm "CD-400U<br>Network Settings" kann nicht auf mehrere<br>Geräte gleichzeitig zugreifen. Schalten Sie alle<br>CD-400U/CD-400U DAB aus, deren Netzwerk-<br>einstellungen Sie im Moment nicht ändern<br>wollen. |

#### Nicht verwendete Netzwerkadapter deaktivieren

#### Windows

Klicken Sie auf das Windows-Symbol, geben Sie in das Suchfeld "Netzwerkverbindungen" ein und drücken Sie die Eingabetaste. Klicken Sie mit der rechten Maustaste auf den gewünschten Netzwerkadapter und wählen Sie "Deaktivieren".

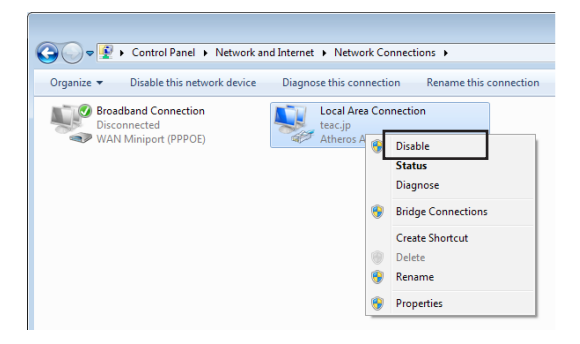

#### Mac

• Das kabelgebundene Netzwerk deaktivieren

Wählen Sie "Systemeinstellungen" > "Netzwerk" > "Ethernet", und wählen Sie unter "IPv4 konfigurieren" die Einstellung "Deaktiviert".

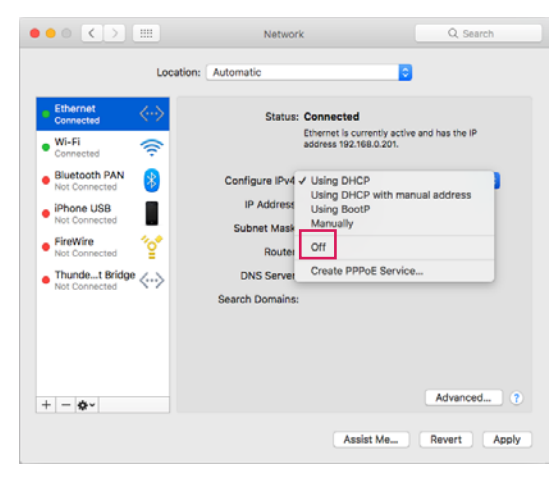

Das drahtlose Netzwerk (WLAN) deaktivieren

Wählen Sie "Systemeinstellungen" > "Netzwerk" > und wählen Sie unter "WLAN" die Einstellung "WLAN deaktivieren".

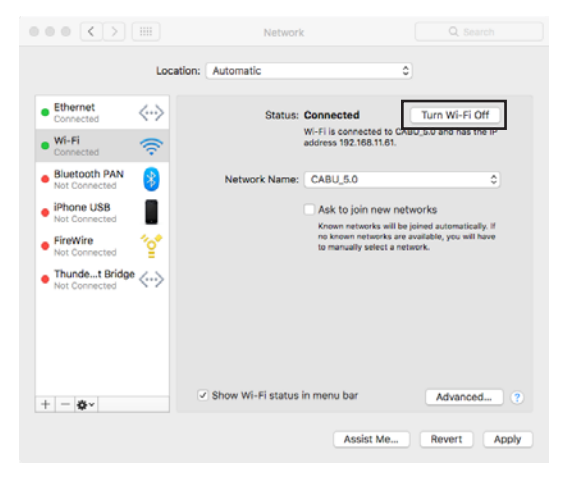

# Überblick über die Programmoberfläche

## Registerkarte "Settings"

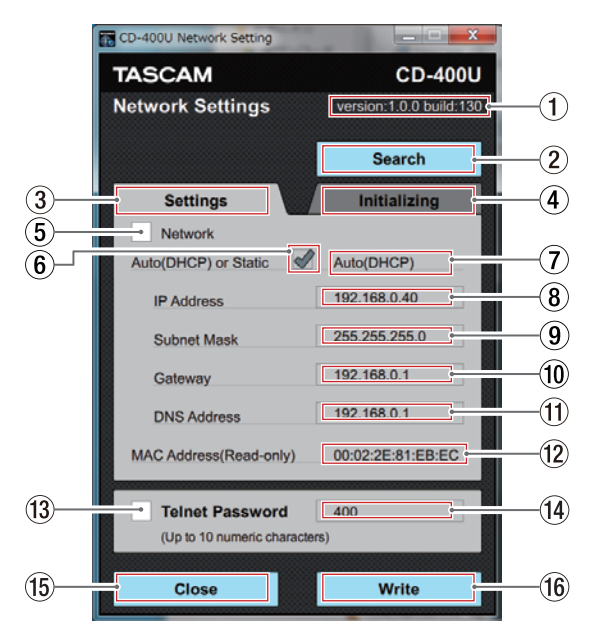

#### 1 Version

Hier erscheint die Versionsnummer des Programms "CD-400U Network Settings".

- (2) Schaltfläche Search Klicken Sie auf diese Schaltfläche, um nach einem Gerät mit installierter IF-E100 zu suchen.
- ③ Reiter "Settings" Klicken Sie darauf, um die Registerkarte mit den Einstellungen in den Vordergrund zu holen.
- (4) Reiter "Initializing" Klicken Sie darauf, um die Registerkarte für das Zurücksetzen in den Vordergrund zu holen.
- **5** Kontrollkästchen "Network"

Aktivieren Sie dieses Kontrollkästchen, um die Eingabefelder für die Netzwerkeinstellungen freizugeben (✓). Entfernen Sie den Haken, um das Ändern der Einstellungen zu verhindern.

6 Kontrollkästchen "Auto (DHCP) or Static"

Aktivieren Sie dieses Kontrollkästchen, wenn das Gerät seine IP-Adresse automatisch beziehen soll (DHCP). In diesem Fall lassen sich die darunter befindlichen Einstellungen nicht ändern. Entfernen Sie den Haken, um die IP-Einstellungen selbst festzulegen (Statisch).

**⑦** IP-Konfiguration

Hier erscheint die gewählte Methode der IP-Konfiguration. Nutzen Sie das Kontrollkästchen (6) "Auto (DHCP) or Static", um zwischen beiden Möglichkeiten zu wählen.

#### (8) IP Address

Die aktuelle IP-Adresse des Geräts. Wenn "Auto (DHCP)" ausgewählt ist, können Sie hier nichts ändern. Wenn "Static" ausgewählt ist, können Sie hier eine geeignete IP-Adresse eingeben.

#### **9** Subnet Mask

Die aktuelle Einstellung der Teilnetzmaske. Wenn "Auto (DHCP)" ausgewählt ist, können Sie hier nichts ändern. Wenn "Static" ausgewählt ist, können Sie hier eine geeignete Teilnetzmaske eingeben.

#### **10** Gateway

Die aktuelle Adresse des verwendeten Internet-Gateways. Wenn "Auto (DHCP)" ausgewählt ist, können Sie hier nichts ändern.

Wenn "Static" ausgewählt ist, können Sie hier die Adresse des Standard-Gateways eingeben.

#### **1** DNS Address

Die aktuelle DNS-Adresse, die das Gerät verwendet. Wenn "Auto (DHCP)" ausgewählt ist, können Sie hier nichts ändern.

Wenn "Static" ausgewählt ist, können Sie hier die Adresse eines DNS-Servers eingeben.

#### 12 MAC Address (schreibgeschützt)

Hier erscheint die Hardware-MAC-Adresse der IF-E100.

#### (13) Kontrollkästchen "Telnet Password"

Aktivieren Sie dieses Kontrollkästchen, um das Eingabefeld für das Telnet-Passwort freizugeben (✓).

Entfernen Sie den Haken, um das Ändern des Passworts zu verhindern.

#### (14) Telnet Password

Wenn das Kontrollkästchen "Telnet Password" nicht aktiviert ist, wird hier das aktuelle Telnet-Passwort angezeigt.

Ist es dagegen aktiviert, können Sie hier ein neues Passwort für den Telnet-Zugang festlegen.

#### 15 Schaltfläche "Close"

Klicken Sie auf dies Schaltfläche, um das Programm "CD-400U Network Settings" zu beenden.

#### 16 Schaltfläche "Write"

Klicken Sie auf diese Schaltfläche, um die Netzwerkeinstellungen und das Telnet-Passwort im Gerät zu speichern (dazu müssen die beiden Kontrollkästchen "Network" und "Telnet Password" aktiviert sein).

#### Registerkarte "Initializing"

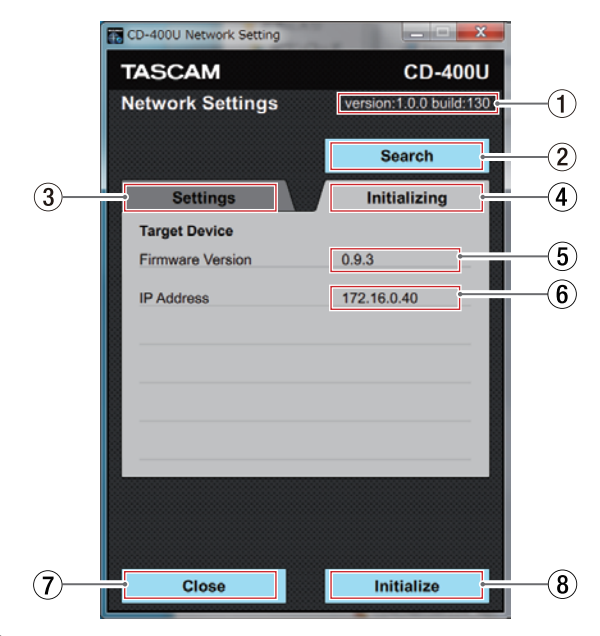

#### **1** Version

Hier erscheint die Versionsnummer des Programms "CD-400U Network Settings".

#### 2 Schaltfläche Search

Klicken Sie auf diese Schaltfläche, um nach einem Gerät mit installierter IF-E100 zu suchen.

#### ③ Reiter "Settings"

Klicken Sie darauf, um die Registerkarte mit den Netzwerk-Einstellungen in den Vordergrund zu holen.

- (4) Reiter "Initializing" Klicken Sie darauf, um die Registerkarte mit den Einstellungen in den Vordergrund zu holen.
- (5) **Firmware Version** Die Firmwareversion der verbundenen IF-E100.
- 6 IP Address

Die IP-Adresse des verbundenen Geräts (kann hier nicht geändert werden).

- ⑦ Schaltfläche "Close" Klicken Sie auf dies Schaltfläche, um das Programm "CD-400U Network Settings" zu beenden.
- 8 Schaltfläche "Initialize"

Klicken Sie auf diese Schaltfläche, um die IF-E100 des verbundenen Geräts auf ihre Werkseinstellungen zurückzusetzen.

# Netzwerkeinstellungen vornehmen

#### Die IP-Adresse automatisch beziehen

#### Anmerkung

# Damit diese Art der Konfiguration funktioniert, muss es in Ihrem Netzwerk einen DHCP-Server geben.

Aktivieren Sie das Kontrollkästchen neben "Auto (DHCP) or Static", damit das Gerät seine IP-Adresse und weitere Einstellungen automatisch bezieht. Dies ist die Voreinstellung. Im rechten Feld wird dementsprechend "Auto (DHCP)" angezeigt.

Wenn zuvor statische IP-Einstellungen festgelegt waren (kein Haken im Kontrollkästchen "Auto (DHCP) or Static") und Sie die IP-Einstellungen jetzt automatisch beziehen wollen, führen Sie die folgenden Schritte aus:

1. Klicken Sie auf die Registerkarte "Settings", um die Netzwerk-Einstellungen in den Vordergrund zu holen.

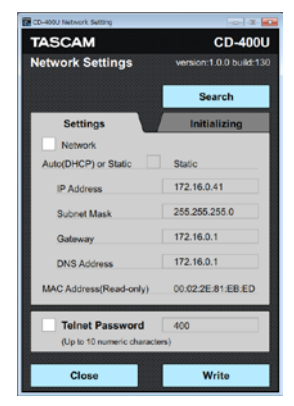

2. Klicken auf das Kontrollkästchen "Network", um es zu aktivieren.

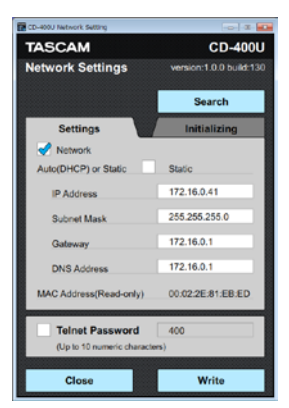

3. Klicken auf das Kontrollkästchen "Auto (DHCP) or Static", um es zu aktivieren.

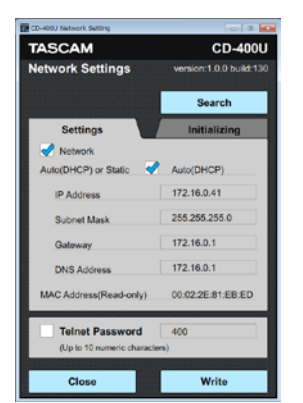

4. Klicken Sie auf "Write", um die Einstellungen im Gerät zu speichern.

Während des Speicherns wird "Working …" (In Arbeit) angezeigt.

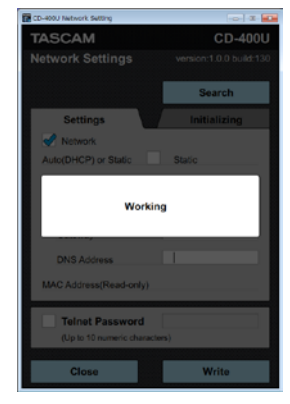

5. Wenn die Meldung "Completed." (Fertig) erscheint, klicken Sie auf "Close" (Schließen), um den Dialog zu schließen.

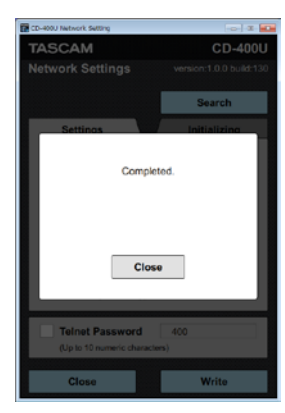

Wenn die automatische Konfiguration erfolgreich war, werden die entsprechenden Einstellungen in den jeweiligen Feldern angezeigt. Sie können nun das Kontrollkästchen "Network" deaktivieren, um versehentliche Änderungen an der Konfiguration zu verhindern.

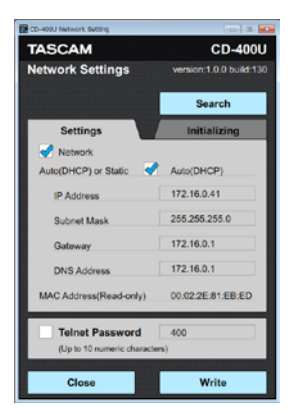

### Die IP-Adresse selbst festlegen

Entfernen Sie das Kontrollkästchen neben "Auto (DHCP) or Static", wenn Sie dem Gerät eine feste IP-Adresse zuweisen wollen. Im rechten Feld wird dementsprechend "Static" angezeigt".

Wenn das Gerät seine Einstellungen zuvor automatisch bezogen hat (Haken im Kontrollkästchen "Auto (DHCP) or Auto (DHCP)") und Sie die IP-Einstellungen jetzt selbst festlegen wollen, führen Sie die folgenden Schritte aus".

1. Klicken Sie auf die Registerkarte "Settings", um die Netzwerk-Einstellungen in den Vordergrund zu holen.

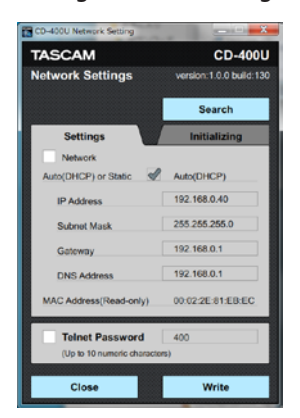

2. Klicken auf das Kontrollkästchen "Network", um es zu aktivieren.

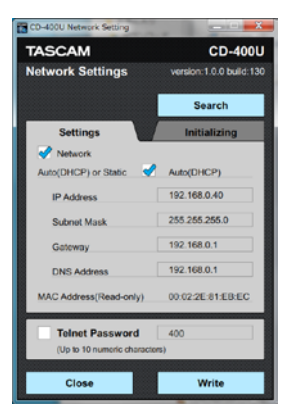

3. Klicken auf das Kontrollkästchen "Auto (DHCP) or Static", um es zu deaktivieren (kein Haken).

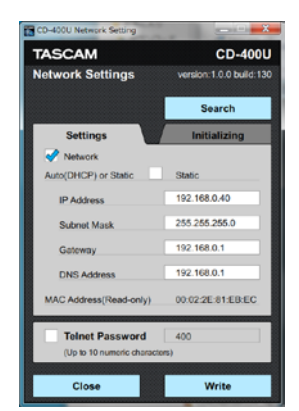

4. Geben Sie IP-Adresse, Teilnetzmaske, Standardgateway und DNS-Serveradresse ein.

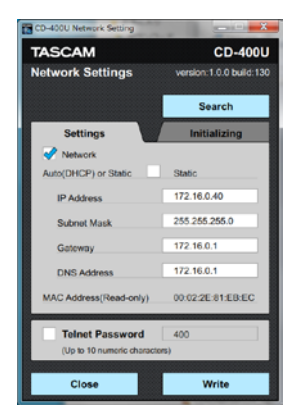

5. Klicken Sie auf "Write", um die Einstellungen im Gerät zu speichern.

Während des Vorgangs wird "Working …" (In Arbeit) angezeigt.

| CD-400U Network Setting                                                                 |                                              |  |  |  |
|-----------------------------------------------------------------------------------------|----------------------------------------------|--|--|--|
|                                                                                         | -                                            |  |  |  |
| TASCAM                                                                                  | CD-400U                                      |  |  |  |
| Network Settings                                                                        |                                              |  |  |  |
|                                                                                         |                                              |  |  |  |
|                                                                                         | Search                                       |  |  |  |
| Settings                                                                                | Initializing                                 |  |  |  |
| Vetwork                                                                                 |                                              |  |  |  |
| Auto(DHCP) or Static                                                                    | Static                                       |  |  |  |
| Working                                                                                 |                                              |  |  |  |
|                                                                                         |                                              |  |  |  |
| DNS Address                                                                             | 172.16.0.1                                   |  |  |  |
| DNS Address<br>MAC Address(Read-only)                                                   | 172.16.0.1<br>00:02:2E-81:EB:EC              |  |  |  |
| DNS Address<br>MAC Address(Read-only)                                                   | 172.16.0.1<br>00.02.2E-81.EB-EC<br>400<br>s) |  |  |  |
| DNS Address<br>MAC Address(Read-only)<br>Telnet Password<br>(Up to 10 numeric character | 172.16.0.1<br>00.022E-81-EB-EC<br>400<br>5)  |  |  |  |

6. Wenn die Meldung "Completed." (Fertig) erscheint, klicken Sie auf "Close", um den Dialog zu schließen.

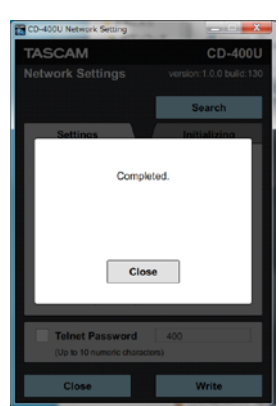

Sie können nun das Kontrollkästchen "Network" deaktivieren, um versehentliche Änderungen an der Konfiguration zu verhindern.

| TASCAM                     | CD-40               |
|----------------------------|---------------------|
| Network Settings           | version:1.0.0 build |
|                            | Search              |
| Settings                   | Initializing        |
| Network                    |                     |
| Auto(DHCP) or Static       | Static              |
| IP Address                 | 172.16.0.40         |
| Subnet Mask                | 255.255.255.0       |
| Gateway                    | 172.16.0.1          |
| DNS Address                | 172.16.0.1          |
| MAC Address(Read-only)     | 00:02:2E:81:EB:E0   |
| Telnet Password            | 400                 |
| (Up to 10 numeric characte | rs)                 |
|                            |                     |

### Das Passwort für den Telnet-Zugang ändern

Das Passwort, das für eine Telnet-Verbindung mit dem Gerät benötigt wird, können Sie ändern. (Voreinstellung: 400) Das Passwort kann aus maximal 10 Ziffern bestehen.

1. Klicken Sie auf die Registerkarte "Settings", um die Netzwerk-Einstellungen in den Vordergrund zu holen.

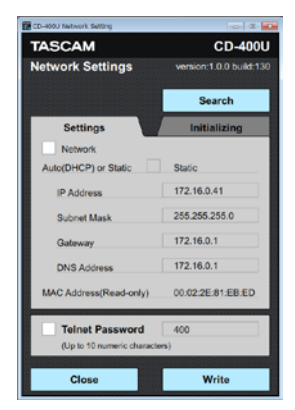

2. Klicken auf das Kontrollkästchen "Telnet Password", um es zu aktivieren.

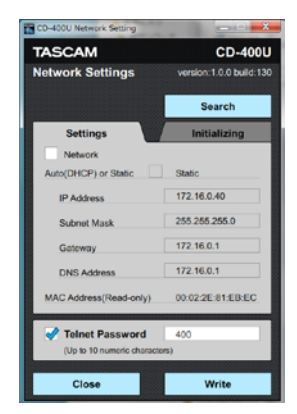

3. Geben Sie ein neues Passwort ein.

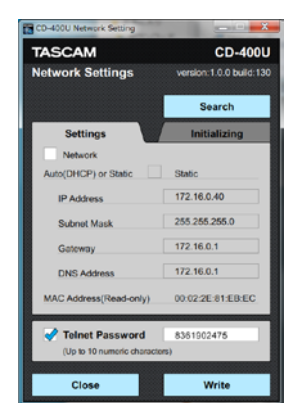

In diesem Beispiel wurde "8361902475" eingegeben.

4. Klicken Sie auf "Write", um die Einstellungen im Gerät zu speichern.

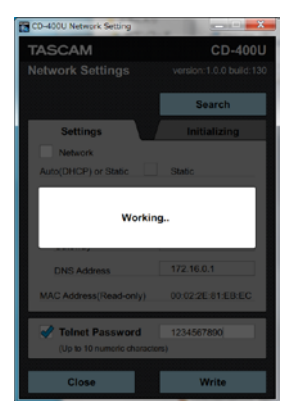

Während des Vorgangs wird "Working …" (In Arbeit) angezeigt.

5. Wenn die Meldung "Completed." (Fertig) erscheint, klicken Sie auf "Close", um den Dialog zu schließen.

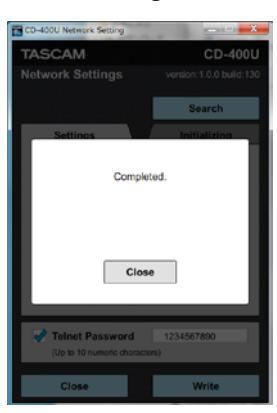

Vergewissern Sie sich, dass das neu vergebene Passwort angezeigt wird. Sie können nun das Kontrollkästchen "Telnet Password" deaktivieren, um versehentliche Änderungen zu verhindern.

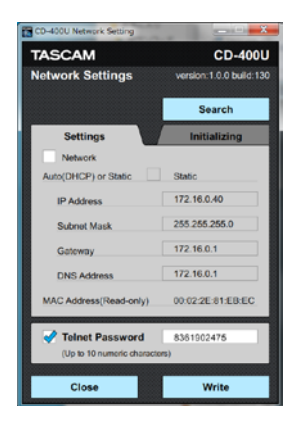

# Die Netzwerkeinstellungen zurücksetzen

Sie können die Ethernet-Karte auf die Werkseinstellungen zurücksetzen.

1. Klicken Sie auf die Registerkarte "Initializing", um die Registerkarte für das Zurücksetzen in den Vordergrund zu holen.

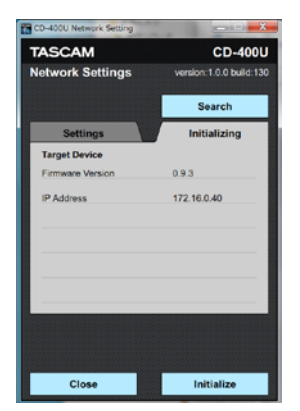

2. Klicken Sie auf die Schaltfläche "Initialize" (Zurücksetzen). Eine Sicherheitsabfrage erscheint ("Initialize Network Settings?").

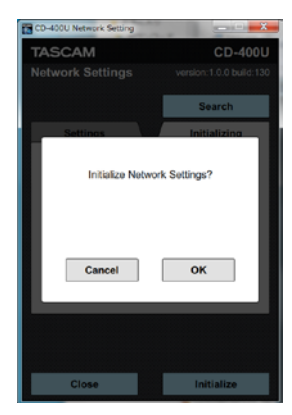

#### 3. Klicken Sie auf OK.

Während des Vorgangs wird "Working …" (In Arbeit) angezeigt.

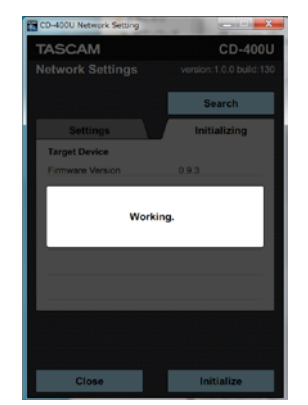

4. Wenn die Meldung "Completed." (Fertig) erscheint, klicken Sie auf "Close", um den Dialog zu schließen.

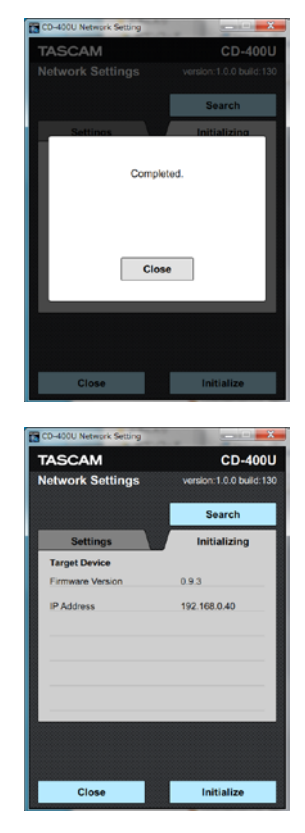

# Das Programm beenden

Klicken Sie auf "Close", um das Programm zu beenden.

#### Anmerkung

Wenn Sie die Anwendung beenden, ohne die Einstellungen zuvor mit der Schaltfläche "Write" an die IF-E100 zu übertragen, gehen alle Änderungen verloren.

# TASCAM

# **CD-400U** Netzwerkeinstellungsfeld

| TEAC CORPORATION<br>Phone: +81-42-356-9143<br>1-47 Ochiai, Tama-shi, Tokyo 206-8530, Japan                                                                                               | https://tascam.jp/jp |
|----------------------------------------------------------------------------------------------------|----------------------|
| TEAC AMERICA, INC.<br>Phone: +1-323-726-0303<br>10410 Pioneer Blvd., Unit #1 and #4, Santa Fe Springs, CA 90640, USA                                                                     | https://tascam.com/  |
| TEAC UK Ltd.<br>Phone: +44-1923-797205<br>Meridien House, 69–71 Clarendon Road, Watford, Herts WD17 1DS, United Kingdom                                                                  | https://tascam.eu/   |
| TEAC EUROPE GmbH<br>Telefon: +49-611-71580<br>Bahnstrasse 12, 65205 Wiesbaden-Erbenheim, Deutschland                                                                                     | https://tascam.de/   |
| TEAC SALES & TRADING (SHENZHEN) CO., LTD<br>Phone: +86-755-88311561~2<br>Mone: +86-755-88311561~2<br>Phone: Hailrun Complex, 6021 Shennan Blvd., Futian District, Shenzhen 518040, China | http://tascam.cn/    |
|                                                                                                    |                      |